# Selbstregistrierung Zwei-Faktor-Authentifizierung (2FA)

### Allgemein

Als Lehrbeauftragte\*r der Hochschule Fulda verfügen Sie in horstl in der Regel über die zwei Rollen "Lehrbeauftragte" und "Püfer/-in". Die Rolle "Prüfer/-in" ist mit einem zweiten Sicherheitsfaktor abgesichert, um die Sicherheit des Zugriffs gegen Missbrauch zu schützen. Den zweiten Sicherheitsfaktor können Sie selbständig über die Selbstregistrierung einrichten.

Installieren Sie dazu bereits vorher ein App zur Zwei-Faktor-Authentifizierung auf Ihrem Smartphone (z.B. 2FAS oder privacyIDEA).

## Selbstregistrierung Zwei-Faktor-Authentifizierung

#### Anmeldung

Das System zur Selbstregistrierung des zweiten Sicherheitsfaktors erreichen Sie über https://privacyidea.rz.hs-fulda.de. Beachten Sie bitte, dass das System nur aus dem Hochschulnetzwerk (LAN oder VPN) erreichbar ist.

Auf der Anmeldeseite können Sie sich mit Ihrem FD-Benutzer anmelden.

| Bitte geben Sie I | nren Benutzernamen und Ihr Passwort ein, um sich anzumelden. |  |
|-------------------|--------------------------------------------------------------|--|
|                   | Anmelden                                                     |  |
|                   | Benutzer                                                     |  |
|                   | Passwort                                                     |  |
|                   | Anmelden                                                     |  |

Anschließend erhalten Sie eine Übersicht Ihrer registrierten Tokens (zweiter Sicherheitsfaktor), von denen noch keine vorhanden sein sollten.

| I Alle Token           |        |        |               |   |               |  |
|------------------------|--------|--------|---------------|---|---------------|--|
| G Token ausrollen      |        |        |               |   |               |  |
|                        |        |        |               |   |               |  |
| Tokenanzahl: 0         |        |        |               |   |               |  |
| Seriennummer• <b>T</b> | тур• 🔻 | aktive | Beschreibung• | Ŧ | Fehlerzähler• |  |
|                        |        |        |               |   |               |  |
|                        |        |        |               |   |               |  |
|                        |        |        |               |   |               |  |
|                        |        |        |               |   |               |  |
|                        |        |        |               |   |               |  |

#### Erzeugen eines Tokens zur Zwei-Faktor-Authentifizierung

Im nächsten Schritt können Sie über "Token ausrollen" sich Ihren eigenen Token erzeugen. Die Einstellungen sind bereits mit den empfohlenen Standardeinstellungen vorbelegt, sodass Sie nur noch auf "Token ausrollen" klicken brauchen.

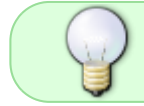

Die Funktion "**Token ausrollen**" ist nur für Lehrbeauftragte möglich. Den Beschäftigten werden Hardware-Token (Yubikey) ausgegeben.

3/4

| G Token ausrollen                                                                                                    |                                                                                                    |                                               |
|----------------------------------------------------------------------------------------------------|----------------------------------------------------------------------------------------------------|-----------------------------------------------|
|                                                                                                    |                                                                                                    |                                               |
|                                                                                                    |                                                                                                    |                                               |
| Neuen Token ausr                                                                                                    | ollen                                                                                                    |                                               |
| TOTP: Zeitbasiertes Einmalp                                                                                                    | passwort.                                                                                                   | ×                                             |
| Der TOTP-Token ist ein zeitbas<br>den Server einen Schlüssel ger                                                                                                    | ierter Token. Sie können den geheimen OTP-Schlü<br>nerieren lassen. Diesen können Sie in Ihre Smartph       | ssel hier einfügen oder<br>one-App wie Google |
| Authenticator oder FreeOTP im                                                                                                    | portieren, indem Sie den QR-Code scannen.                                                                   |                                               |
| Teleondoton                                                                                                    |                                                                                                    |                                               |
| lokendaten                                                                                                    |                                                                                                    |                                               |
| OTP-Schlüssel auf dem Se                                                                                                    | rver erzeugen                                                                                               |                                               |
| OTP-Schlüssel auf dem Se Der Server erzeugt den geheim Smartphone-App scannen könr                                                                                                    | erver erzeugen<br>nen Schlüssel und es wird ein QR-Code angezeigt, i<br>nen.                                | den Sie mit einer                             |
| OTP-Schlüssel auf dem Se     Der Server erzeugt den geheim     Smartphone-App scannen könn     OTP-Länge                                                                                                    | erver erzeugen<br>nen Schlüssel und es wird ein QR-Code angezeigt, i<br>nen.                                | den Sie mit einer                             |
| OTP-Schlüssel auf dem Se<br>Der Server erzeugt den geheim<br>Smartphone-App scannen könr<br>OTP-Länge                                                                                                    | erver erzeugen<br>nen Schlüssel und es wird ein QR-Code angezeigt, i<br>nen.                                | den Sie mit einer                             |
| OTP-Schlüssel auf dem Se Der Server erzeugt den geheim Smartphone-App scannen könr OTP-Länge 6 Der Google Authenticator unter                                                                                | erver erzeugen<br>nen Schlüssel und es wird ein QR-Code angezeigt,<br>nen.<br>stützt lediglich OTP Länge 6. | den Sie mit einer                             |
| OTP-Schlüssel auf dem Se Der Server erzeugt den geheim Smartphone-App scannen könr OTP-Länge  6 Der Google Authenticator unter Zeitschritt                                                                   | erver erzeugen<br>nen Schlüssel und es wird ein QR-Code angezeigt,<br>nen.<br>stützt lediglich OTP Länge 6. | den Sie mit einer                             |
| OTP-Schlüssel auf dem Se Der Server erzeugt den geheim Smartphone-App scannen könr OTP-Länge  6 Der Google Authenticator unter Zeitschritt 30                                                                | erver erzeugen<br>nen Schlüssel und es wird ein QR-Code angezeigt,<br>nen.<br>stützt lediglich OTP Länge 6. | den Sie mit einer                             |
| OTP-Schlüssel auf dem Se Der Server erzeugt den geheim Smartphone-App scannen könr OTP-Länge  6 Der Google Authenticator unter Zeitschritt  30 seconds.                                                      | erver erzeugen<br>nen Schlüssel und es wird ein QR-Code angezeigt,<br>nen.<br>stützt lediglich OTP Länge 6. | den Sie mit einer                             |
| OTP-Schlüssel auf dem Se Der Server erzeugt den geheim Smartphone-App scannen könr OTP-Länge  6 Der Google Authenticator unter Zeitschritt  30 seconds. Hash-Algorithmus                                     | erver erzeugen<br>nen Schlüssel und es wird ein QR-Code angezeigt,<br>nen.<br>stützt lediglich OTP Länge 6. | den Sie mit einer                             |
| OTP-Schlüssel auf dem Se Der Server erzeugt den geheim Smartphone-App scannen könr OTP-Länge    B Der Google Authenticator unter Zeitschritt   30 seconds.  Hash-Algorithmus sha256                          | erver erzeugen<br>nen Schlüssel und es wird ein QR-Code angezeigt,<br>nen.<br>stützt lediglich OTP Länge 6. | ten Sie mit einer                             |
| OTP-Schlüssel auf dem Se Der Server erzeugt den geheim Smartphone-App scannen könr OTP-Länge 6 Der Google Authenticator unter Zeitschritt 30 seconds. Hash-Algorithmus sha256 Der Google Authenticator unter | erver erzeugen<br>nen Schlüssel und es wird ein QR-Code angezeigt,<br>nen.<br>stützt lediglich OTP Länge 6. | den Sie mit einer                             |

Anschließend erhalten Sie einen QR-Code angezeigt. Der QR-Code enthält den geheimen Schlüssel für Ihren Token.

| G Token ausrollen                     |                                                                                                    |
|---------------------------------------|----------------------------------------------------------------------------------------------------|
|                                       |                                                                                                    |
|                                       |                                                                                                    |
| Neuen Token ausrollen                 |                                                                                                    |
| Der Token mit der Seriennummer TOTP00 | 728444 wurde erfolgreich ausgerolit.                                                                                                    |
|                                       | Klicken Sie hier oder scannen Sie den QR-<br>Code, um den Token ihrer Google<br>Authenticator- oder FreeOTP-App<br>hinzuzufügen.<br>Der QR-Code enthält den geheimen Schlüssel<br>für Ihren Token. Diesen müssen Sie schützen.<br>Wenn jemand anderes diesen QR-Code |
|                                       | gesehen haben könnte, erzeugen Sie den<br>QR-Code bitte neu, wenn kein anderer<br>zusieht.<br>OR-Code neu erzeugen                                                                                                    |

Öffnen Sie die bereits installierte App (z.B. 2FAS oder privacyIDEA) zur Zwei-Faktor-Authentifizierung auf Ihrem Smartphone und importieren dort den Token über das Scannen des QR-Codes (hierzu muss der App der Zugriff auf die Kamera erlaubt werden).

Folgen Sie hierzu der Anleitung der ausgewählten App zur Zwei-Faktor-Authentifizierung.

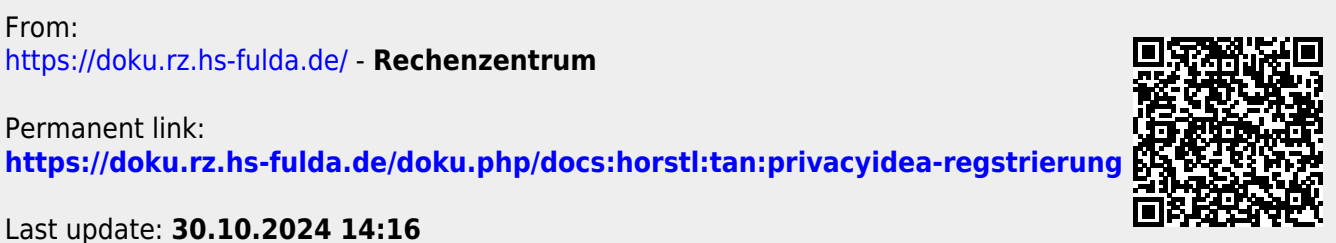